## Guide to obtaining an image for use as an e-form background:

- 1. Scan you form at 300dpi, using the grayscale setting.
  - here's an example a typical scanned image. Note that it's a bit rotated, the background is a bit grayish, the text is not pure black, and there's an office stamp in the bottom right corner.

| fraserhealth                                                                                              | ADDRESS                        | DGRAPH AREA                                                                        |
|----------------------------------------------------------------------------------------------------|--------------------------------|------------------------------------------------------------------------------------|
| Truster linganini<br>Truster Least                                                                        |                                |                                                                                    |
| MSA GENERAL, HOSPITAL<br>2179 McCallum Road<br>Aubulsford, B.C. V2S 3P1 Tel. 604-870-7488 Fax 604-854-216 | 96                             |                                                                                    |
| FRASER VALLEY AREA LAB SERVICES                                                                           |                                |                                                                                    |
| ATHOLOGY TISSUE REQUISITIC                                                                                | ON                             |                                                                                    |
| PLEASE PRINT LEGIBLY<br>filen'ts Name:<br>Survive Given Navies                                            | FOR LAB BARCODE                | ACCESSION NUMBER                                                                   |
| nonts PHN #:                                                                                              |                                |                                                                                    |
| 16 Of Bith: / / Sex - □ M □ F                                                                             | City:                          | Province:                                                                          |
| le of Biopsy: / /                                                                                         | Postal Code:                   |                                                                                    |
| dar:                                                                                                    | Telephone:                     |                                                                                    |
| nor copies (d)                                                                                            | How long have you lived at the | above address?                                                                     |
|                                                                                                    | Have you ever been a patient a | t M.S.A. Hospilal in the past?                                                     |
| HISTORY AND CLINICAL DIAGNOSIS                                                                            |                                |                                                                                    |
|                                                                                                    | 1                              |                                                                                    |
|                                                                                                    | 2.                             |                                                                                    |
|                                                                                                    | 3                              | ······                                                                             |
|                                                                                                    | 4                              |                                                                                    |
|                                                                                                    |                                |                                                                                    |
|                                                                                                    |                                |                                                                                    |
|                                                                                                    |                                |                                                                                    |
|                                                                                                    |                                |                                                                                    |
|                                                                                                    |                                |                                                                                    |
|                                                                                                    |                                |                                                                                    |
|                                                                                                    |                                |                                                                                    |
|                                                                                                    |                                |                                                                                    |
|                                                                                                    |                                |                                                                                    |
|                                                                                                    |                                |                                                                                    |
|                                                                                                    | C                              | ROSSPOADS FAMILY FRACTICE<br>201 - 45800 FROMONTORY ROAD<br>CHILLEWACK, BC VER 575 |
|                                                                                                    | 1                              | чн: 604 ябя-я729 рах: 604-855-8623                                                 |
|                                                                                                    |                                |                                                                                    |
| Do                                                                                                    | DUTOR'S SIGNATURE              |                                                                                    |
| ĪX                                                                                                    | CTOR'S SIGNATURE               |                                                                                    |
| DX 24 0 0000000 Eau Ord 7 2004 R-1                                                                        | CTOR'S SIGNATURE               |                                                                                    |

2. Open up the image in an image editing program. You can download the open source GIMP for free at "<u>http://www.gimp.org</u>

- open up the image in GIMP

| i Pa         | ithology.jpg 1.0 (grayscale, 1 | layer) 2550/3507 - GIMP                                                                  |                               |                                      |                      |
|--------------|--------------------------------|------------------------------------------------------------------------------------------|-------------------------------|--------------------------------------|----------------------|
| <u>F</u> ile | Edit Select View Imag          | e Layer <u>C</u> olours <u>T</u> ools Filte <u>r</u> s <u>W</u> indows <u>H</u> elp      |                               |                                      |                      |
|              | -20201590,                     | 0, -1040,  -104,  0,,  500,,  1000                                                       |                               | . 2000 2500                          | 2007,                |
| °.           | Toolbax 🛛                      | Se leaverhealth                                                                          | Addored                       | ICOPAN APPL                          | Pathology Jog-1      |
|              | 000                            | NOR CEVERAL HOLE TO                                                                      |                               |                                      |                      |
| -            |                                | 27/30 MoDatum Family PATHODODY<br>Abborrows, E.D., Add Shin Tan, Solie (20/768) 7 (2010) | *694-2135                     |                                      |                      |
| 5            | 🛛 📲 🔏 🍇 🚱                      |                                                                                          | e<br>Sition                   |                                      | Layers 🧃             |
| Ť            |                                | PERASE PRINT LOCAL*                                                                      | POR LAB BARCODE               | ACCENSION N IMPER                    | Opacity 100.0        |
|              | - 6 R -                        | Talanta Pitri A. 2 5 V                                                                   |                               |                                      | lort 🗐 🎆             |
| 1            |                                | Ease of Bris. / / 2001 - 110  <br>5 W - V 2001 - 110  <br>Get of Bright                  | CIV:                          | Pexing                               | Deckground           |
| ő -          |                                | Destar                                                                                   | Tolophose                     |                                      |                      |
| -            | 🕸 🗉 🖉 🦉                        |                                                                                          | Have you arear been a patient | e above accress?                     |                      |
| -            | 🥭 烯 🚨                          | HISTORY AND CLINICAL INRGNDERS:                                                          | SPECIMEN LIST:                |                                      |                      |
| 5-           | 🍀 🎒 🔬 📁                        |                                                                                          | 1                             |                                      |                      |
| Ľ.           | 6                              |                                                                                          | 1                             |                                      |                      |
| -            | (a)                            |                                                                                          |                               |                                      | 1 2 8 <b>4 4</b> 4 9 |
| 200          | 6                              |                                                                                          |                               |                                      |                      |
| °-           | Rectangle Select               |                                                                                          |                               |                                      | Brushes              |
|              | Mode:                          |                                                                                          |                               |                                      |                      |
| 1400         |                                |                                                                                          |                               |                                      |                      |
| ő_           | Feather edges                  |                                                                                          |                               | Chargen and Systems and restore      |                      |
| 1            | Rounded corners                |                                                                                          |                               | CHELINATE SF VEI CA<br>PERSON WEIGHT | Spacing:             |
| <u>.</u>     | Eixed: Aspect ratio            |                                                                                          | DOC OR'S SCNATOR              |                                      |                      |
| ŏ_           | < *                            |                                                                                          |                               |                                      | L <u></u>            |
|              | 2 8 8 2                        |                                                                                          |                               |                                      |                      |
| -            |                                |                                                                                          |                               |                                      | -                    |
| 12.1         |                                |                                                                                          |                               |                                      | ► 4                  |
|              | DW T 18.2% T B                 | sckground (40.5 MB)                                                                      |                               |                                      |                      |

- 3. Let's straighted up the image.
  - We'll need to add in a vertical and a horizontal guideline as reference
    - click on top ruler, and drag a guideline down to line up with a horizontal line on the form

| 1999 P | ralianti com                    | 50/3507 GMP                                                                                                    |                                         |
|--------|---------------------------------|----------------------------------------------------------------------------------------------------|-----------------------------------------|
| Lie    | Ldit Select View Image Layer    | Colours Lools Lifters Windows Help                                                                                                    |                                         |
|        | L 2000                          | οχύ <u>, , , , , , , , , , , , , , , , , , , </u>                                                                                                    | οφ.,,,,,,,,,,,,,,,,,,,,,,,,,,,,,,,,,,,, |
| 0      | Trailing =                      | · · · · · · · · · · · · · · · · · · ·                                                                                                    | Layers, Channels, Paths, Undo Br        |
|        |                                 | 62 tracarbaalth areas and a sea                                                                                                    | Retrievized - 40                        |
|        |                                 | NOSCHICE INCO                                                                                                    |                                         |
| 1      | <b>B B B B B B B B B B</b>      | MIA CERTIA I DOTTAL<br>1713 AV MARIA CERTIA DA LA DIALO DA LA DIALO DA LA DIALO DA LA DIALO DA LA DIALO DA LA DIALO DA LA DIALO DA LA<br>1114 AVIA DIALO DA LA DIALO DA LA DIALO DA LA DIALO DA LA DIALO DA LA DIALO DA LA DIALO DA LA DIALO DA LA DIALO                                                                                                    |                                         |
| -      | -                               | FRASER VALLEY AREA LAD SERVICES                                                                                                    | l sum                                   |
| ġ :    | 📲 🔏 🦛 👔                         | PATHOLOGY TISSUE REQUISITION                                                                                                    | Marie Marmal                            |
|        | 2 🔍 🗛 🚸                         | PLAYS PRINT LIGHT FOR LAN BAR DIN AVERALLY MUMBER                                                                                                    | Opacity:                                |
|        |                                 | normal Data search Page 1                                                                                                    |                                         |
|        |                                 | Denotities / / Six D # C # Abben                                                                                                    |                                         |
| 1      |                                 | Peerfligge / / Ug Peerloo                                                                                                    | Background                              |
| ă_     |                                 | 2000 Anno 1200 Anno 1200 A |                                         |
| 1      |                                 | the set of an end of a set of a set of  |                                         |
| -      | - 🥥 🏑 🏔 🏯                       | LISTED AND CHILDREN DATABASES                                                                                                    | -                                       |
| 1      |                                 | and the second second sec                                                                                                    |                                         |
| 8      | 😽 💐 🌰 🔛                         | 3                                                                                                    |                                         |
|        | <b>∉</b>                        | a                                                                                                    |                                         |
| -      |                                 |                                                                                                    | 11 + * 🖷 🕹 🗑                            |
| 2      |                                 |                                                                                                    |                                         |
| ŏ-     |                                 |                                                                                                    |                                         |
|        | Maar                            |                                                                                                    | Brushes                                 |
|        | Move: 🗐 📕 🦟                     |                                                                                                    | Circle (21) (23 × 23)                   |
|        | loal laggle (Shitt)             |                                                                                                    |                                         |
| 5      | Pick a layer or guide           |                                                                                                    | <u> </u>                                |
| 0      | Moze the active layer           | PREMARE AND A CONTRACT OF A CONTRACT OF A CONTRACT OF A CONTRACT OF A CONTRACT OF A CONTRACT OF A CONTRACT OF A                                                                                                    |                                         |
|        |                                 | and a second second secon                                                                                                    |                                         |
| 1      | 1                               |                                                                                                    | Spacing:                                |
| ă I    |                                 | DOCTORS as whim                                                                                                    |                                         |
| Ú T    | - m - F                         | and a result and the 1911 AND                                                                                                    |                                         |
|        |                                 |                                                                                                    |                                         |
|        |                                 |                                                                                                    |                                         |
| 1      |                                 |                                                                                                    |                                         |
| 1.1    |                                 |                                                                                                    | 1 • •                                   |
| 140    | 08, 1/19 pr = 18.2% = 🛟 Add Gui | de: 1/19                                                                                                    |                                         |

 click on the left ruler and drag a guideline to the right to line up with a vertical line on the form

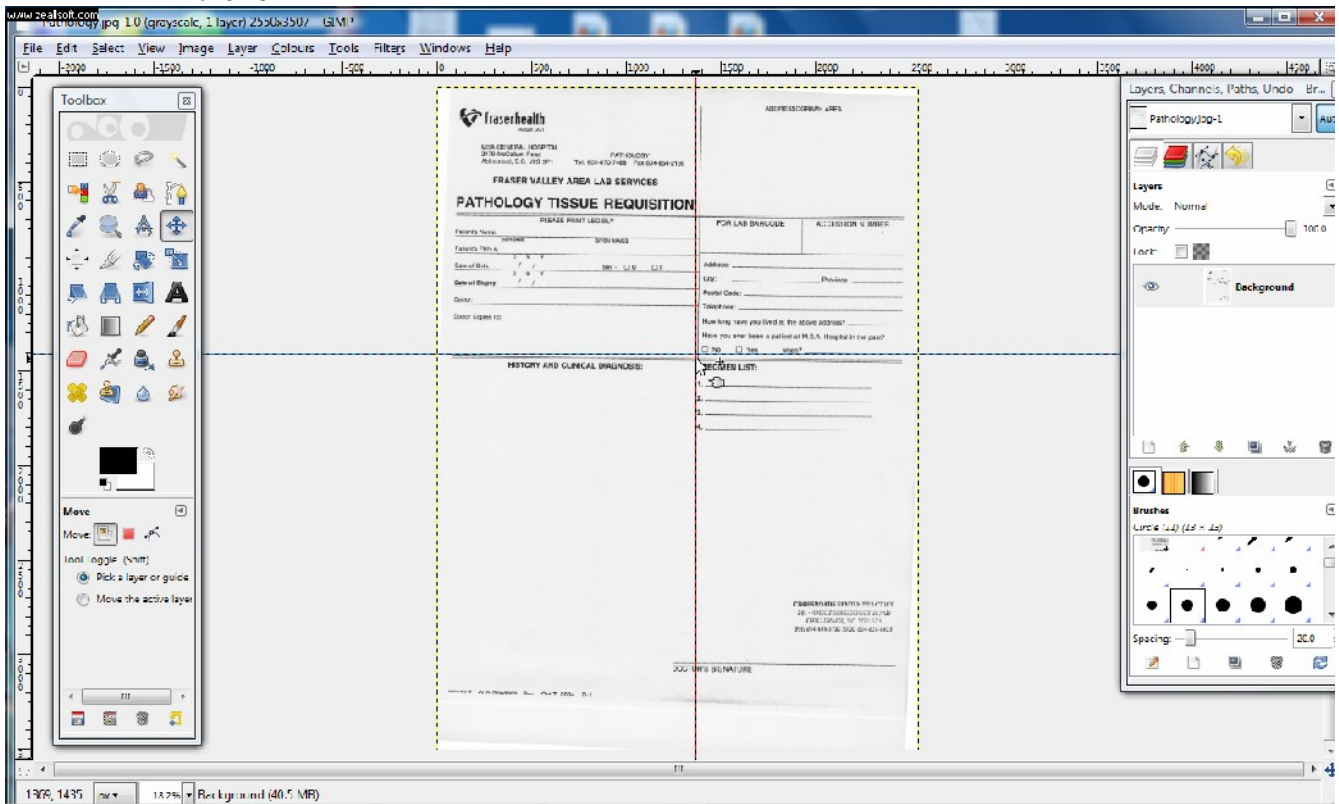

## - now go to Layer->Transform->Arbitrary Rotation

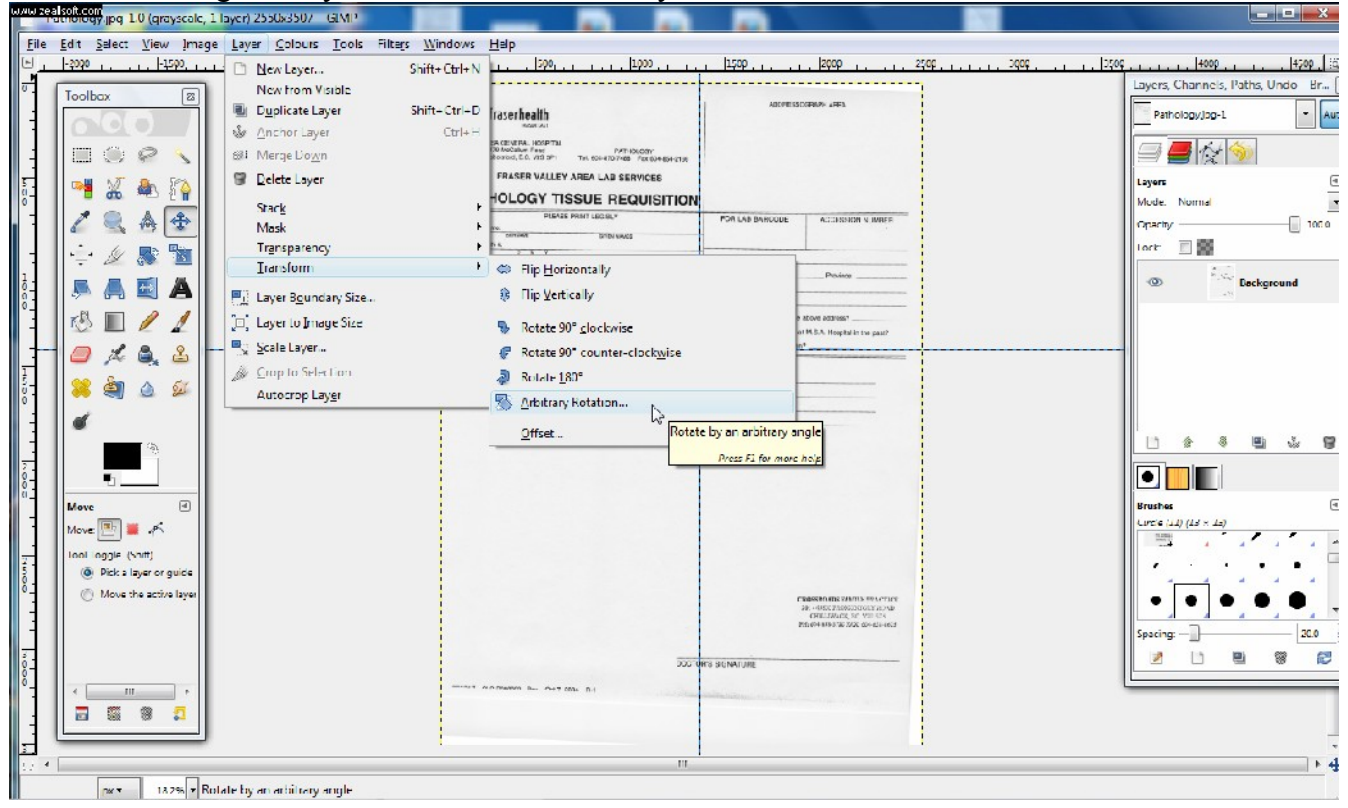

- increase or decrease the angle so that the form looks straight

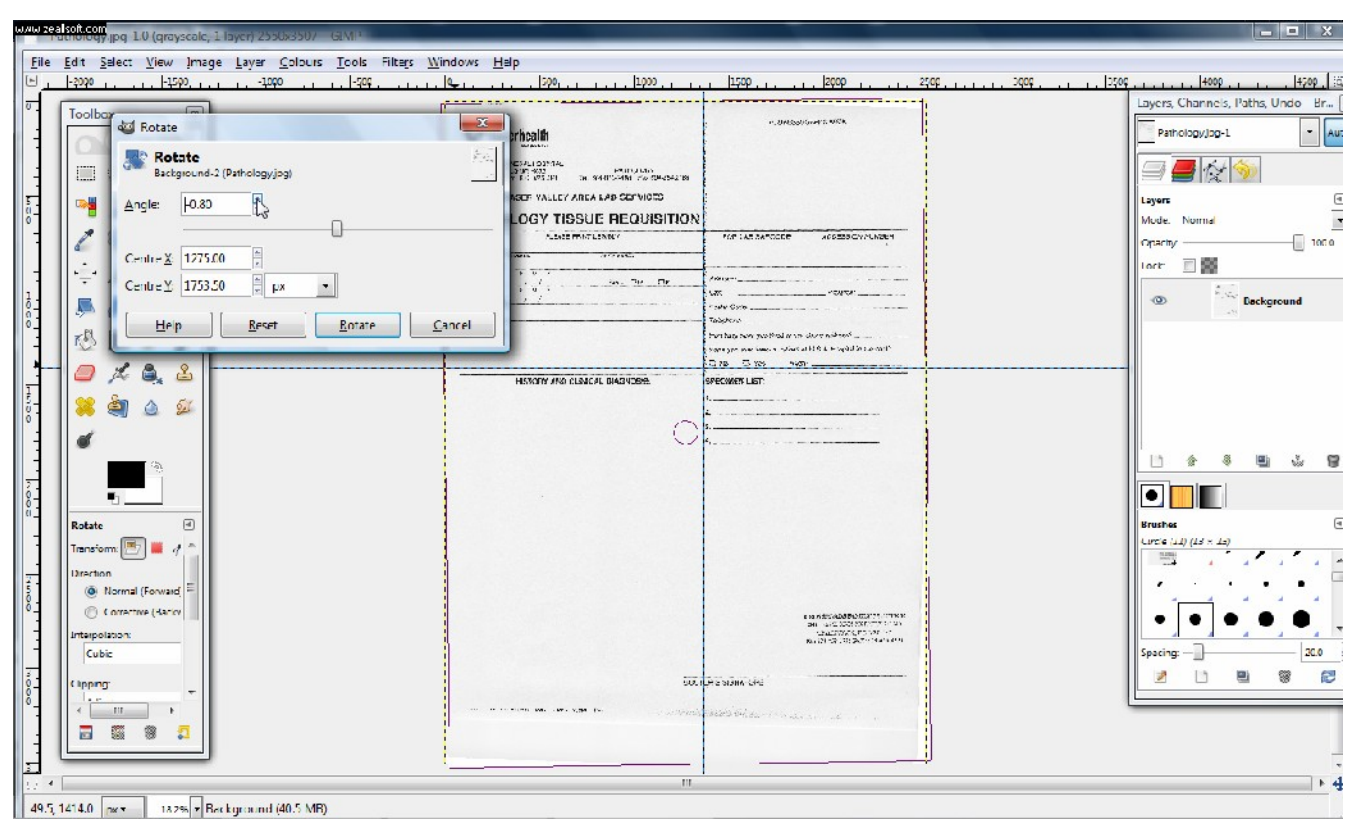

- Click on "Rotate" to finalize the rotation
- Go to "View", de-select "Show Guides" to hide the guidelines
- 4. Crop the image to the appropriate size
  - crop the image to get rid of the margins of the page
  - select the "rectangle select tool" on the top left corner of the "Toolbox"

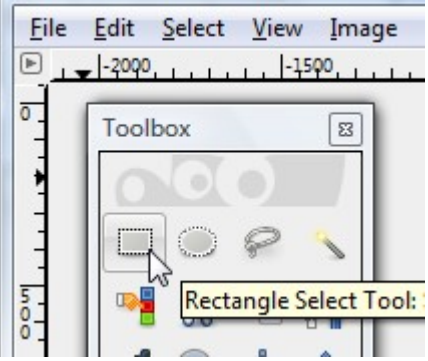

- drag out a rectangle around the contents of the form

|                                                                                           | ADDRESSOG                        | PAPH AREA                          |  |
|-------------------------------------------------------------------------------------------|----------------------------------|------------------------------------|--|
| fraserhealth                                                                              |                                  |                                    |  |
| FINGER LAST                                                                               |                                  |                                    |  |
| MSA GENERAL HOSPITAL                                                                      |                                  |                                    |  |
| 2179 McCalum Road PATHOLOGY<br>Attoteford B.C. V25 3P1 Tel. 604-670-7488 Fax 604-654-2166 |                                  |                                    |  |
|                                                                                           |                                  |                                    |  |
| FRASER VALLEY AREA LAB SERVICES                                                           |                                  |                                    |  |
| PATHOLOGY TISSUE REQUISITION                                                              | J                                |                                    |  |
|                                                                                           |                                  | ACCESSION NUMBER                   |  |
| viorte Name:                                                                              | Port Dib Drinoode                | -                                  |  |
| SUPPONDE GIVEN NAMES                                                                      |                                  |                                    |  |
| D W Y                                                                                     | Address                          |                                    |  |
| ate of Birth: / / Stax - D.M. D.F.                                                        | - City                           | Deminent                           |  |
| late of Biopay: / /                                                                       | - Bastal Cada                    | CONTRACT.                          |  |
| octor:                                                                                    | Tatabasa                         |                                    |  |
| notes Carrier To                                                                          | Here brone:                      | hour address 7                     |  |
| And all all all all all all all all all al                                                | How long nave you lived at the a | MCA Unaded in the cost?            |  |
|                                                                                           | mave you ever been a patient of  | w.o.v. Hospital in the past?       |  |
|                                                                                           | UNO UTES Mineri                  |                                    |  |
| HISTORY AND CLINICAL DIAGNOSIS:                                                           | SPECIMEN LIST:                   |                                    |  |
|                                                                                           | 1                                |                                    |  |
|                                                                                           | 2                                |                                    |  |
|                                                                                           | 3                                |                                    |  |
|                                                                                           | 4                                |                                    |  |
|                                                                                           |                                  |                                    |  |
|                                                                                           |                                  |                                    |  |
|                                                                                           |                                  |                                    |  |
|                                                                                           |                                  |                                    |  |
|                                                                                           |                                  |                                    |  |
|                                                                                           |                                  |                                    |  |
|                                                                                           |                                  |                                    |  |
|                                                                                           |                                  |                                    |  |
|                                                                                           |                                  |                                    |  |
|                                                                                           |                                  |                                    |  |
|                                                                                           |                                  |                                    |  |
|                                                                                           |                                  |                                    |  |
|                                                                                           | 0                                | ROSSROADS FAMILY PRACTICE          |  |
|                                                                                           |                                  | CHILLIWACK, BC V28.323             |  |
|                                                                                           |                                  | 91: 604-858-372C FAX: 664-851-8829 |  |
|                                                                                           |                                  |                                    |  |
|                                                                                           |                                  |                                    |  |
| DO                                                                                        | CTOR'S SIGNATURE                 |                                    |  |
|                                                                                           | Country of the second            |                                    |  |
| 010 0000000 0wr /047 0004 R-1                                                             | Cardina and a state of the       |                                    |  |
|                                                                                           |                                  |                                    |  |
|                                                                                           |                                  |                                    |  |

- go to Image -> Crop to Selection

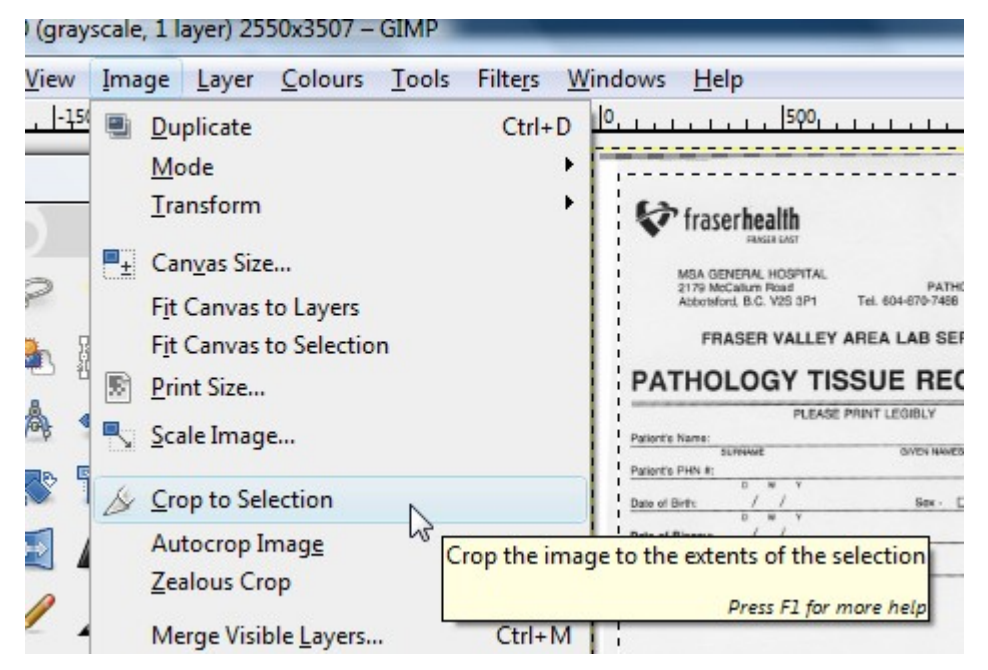

- Now you've got a correctly rotated and cropped image

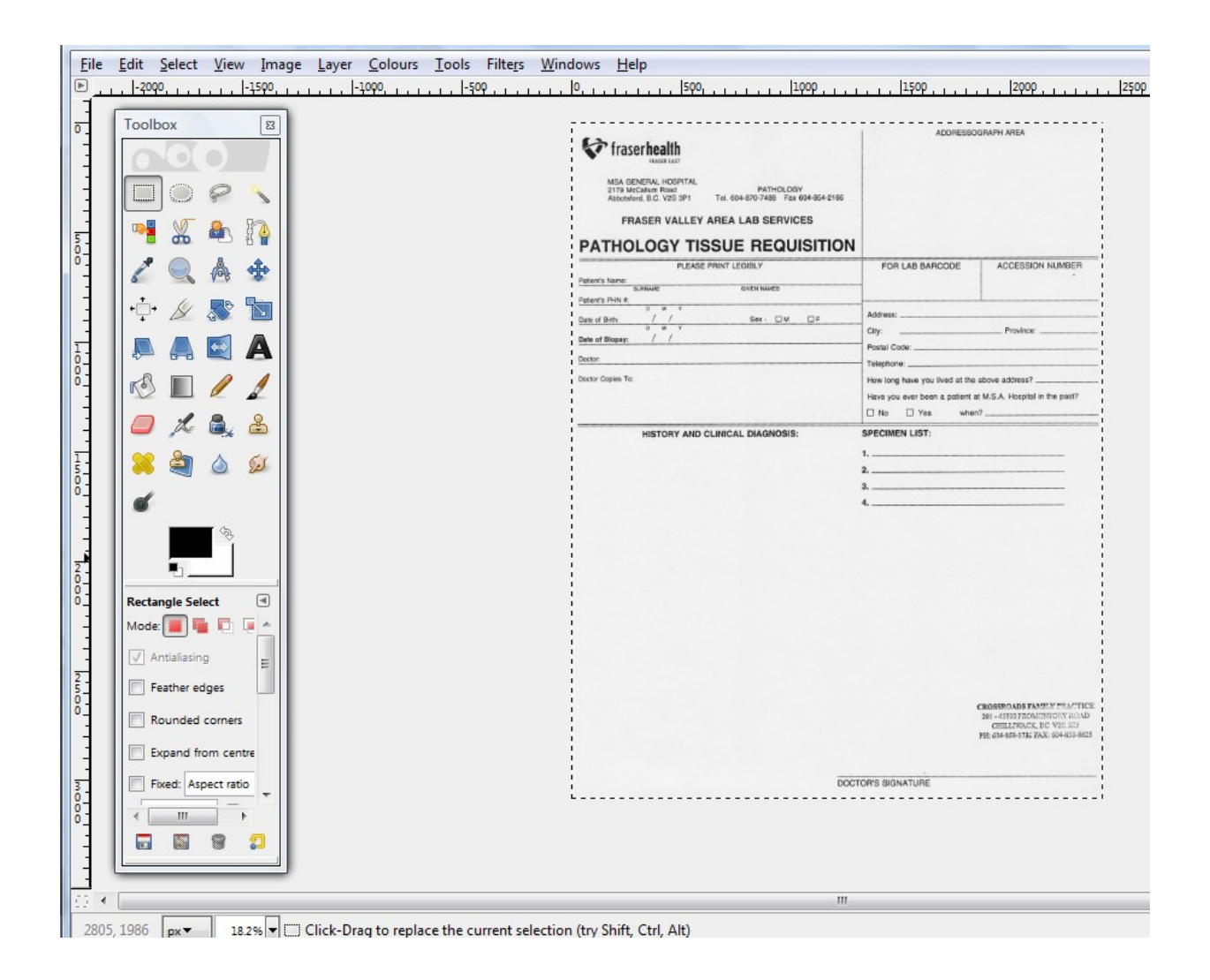

5. Get rid of unwanted stamps/writing/etc.

- using the rectangle select tool, drag out a rectangle around the office stamp in the bottom right corner

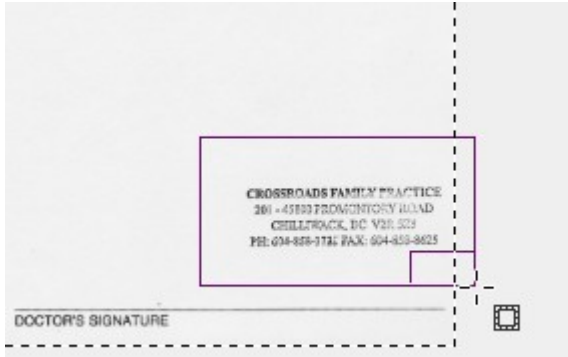

- go to Edit -> Fill with BG colour (assuming you have selected white as your background colour)

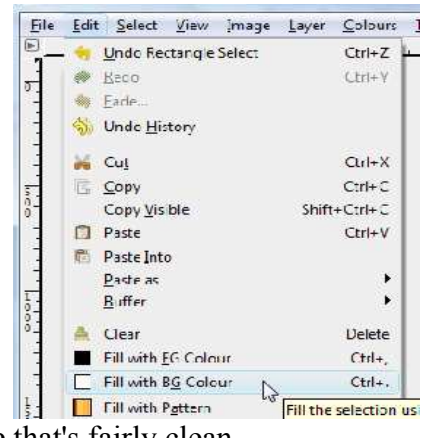

- Now you'll have an image that's fairly clean.

| Fraserballh                                                      | 3.CH2-80                       | (4444 525)                                                                                                    |
|------------------------------------------------------------------|--------------------------------|----------------------------------------------------------------------------------------------------|
| PATHOLOGY TISSUE REQUISITION                                     |                                | L ISSA A LUCES                                                                                                    |
| H12/25 - HING DERIGY<br>F/L - NHAR<br>24 M/L<br>24 M/L<br>26 M/L | FOF DAS SAFCODE                | A00558 04. KUMPEH                                                                                                    |
| Duscher 2.7 Sec. 14 15                                           | Atima                          |                                                                                                    |
|                                                                  | Gip                            | P.w                                                                                                    |
| WIGHNA                                                           | Paulei Code:                   |                                                                                                    |
| 19491                                                            | Tolophere:                     |                                                                                                    |
| Excer Serkultu                                                   | How long how you is to at the  | at two at the set of the set of t |
|                                                                  | Piter you wan been u pitier, a | MSA POWER JC NOT                                                                                                    |
|                                                                  | 2<br>2<br>1                    |                                                                                                    |
| Ē                                                                | TONE SENATURE                  |                                                                                                    |

- 6. Adjust the colours of the page
  - If you print out the image now, you'll see the background is a bit grayish looking. Note that the area where we have deleted the office stamp is whiter than the rest of the background.
  - You'll want to make the whites whiter, and the blacks blacker.
    - go to Colours -> Levels

| File | Edit Select View | Image Lave | r Colours Tools Filters                                                                                                    | Windows Help       |
|------|------------------|------------|----------------------------------------------------------------------------------------------------|--------------------|
| File | Edit Select View |            | r <u>Colours</u> <u>Iools</u> <u>Hiters</u><br>E Colour <u>B</u> alance<br>W Hue- <u>S</u> aturation<br>Colourize<br>Colourize<br>Brightness-Contrast.<br>Brightness-Contrast.<br>Levels<br>Curves<br>Curves<br>Posterize |                    |
|      |                  |            | Desaturate                                                                                                    | to of Birth: / / / |

- You'll see a histogram. There's a peak on this histogram's right, this represents all the light grey colour of the background.

| U Levels                                     |                 | ×                                 |
|----------------------------------------------|-----------------|-----------------------------------|
| Adjust Cold                                  | our Levels      |                                   |
|                                              | 272127          |                                   |
| Presets:                                     |                 | • • •                             |
| Channel: Value                               | ▼ Reset Channel |                                   |
| Input Levels                                 |                 |                                   |
|                                              |                 |                                   |
|                                              |                 |                                   |
|                                              |                 |                                   |
|                                              | Δ               |                                   |
|                                              |                 |                                   |
| ₽ 0 ≜                                        | 1.00            | 230                               |
| 0                                            | 1.00            | 230                               |
| 0 V<br>Output Levels                         | 1.00 x          | 230                               |
| Output Levels                                | 1.00 h          | 230 ×                             |
| Output Levels                                | 1.00 x          | 230 ×<br>255 ×                    |
| Output Levels                                | 1.00 x          | 230 ×<br>255 ×                    |
| Output Levels                                | 1.00 x          |                                   |
| Output Levels Output Levels All Channels     | 1.00 x          | 230 ×<br>230 ×<br>255 ×<br>255 ×  |
| Output Levels Output Levels O V All Channels | 1.00 x          | 230 ×<br>230 ×<br>255 ×<br>curves |

- Drag the white triangle from the extreme right of the histogram to just to the left of the peak (see red arrow). This will whiten the background areas.
- Drag the black triangle from the extreme left of the histogram to the right a little. This will darken the black text. Click OK to apply the colour changes.

|                                                        | Appointed, B.G. 425 JPT | 10.004-0/07400 102.004-004-2100 | 1                                     |                  |
|--------------------------------------------------------|-------------------------|---------------------------------|---------------------------------------|------------------|
| U Levels                                               | X                       | LAB SERVICES                    |                                       |                  |
| Adjust Colour Levels<br>Background-2 (Pathology.jpg)   |                         |                                 | FOR LAB BARCODE                       | ACCESSION NUMBER |
| Presets:<br>Channel: Value  Reset Channel Input Levels |                         | 5ex. DV DF                      | Address:                              | Province:        |
|                                                        | △<br>231 ♥              | IICAL DIAGNOSIS:                | SPECIMEN LIST:<br>12<br>23<br>34<br>4 |                  |
|                                                        | 255 ×                   |                                 |                                       |                  |
|                                                        | / / /                   |                                 |                                       |                  |
| Edit these Settings as Curve                           | 25                      | DOC                             | TOR'S SIGNATURE                       |                  |

- There! The image looks pretty good now.

| FRASER VALLEY AREA LAB SERVICES                                                                            | ADDRESSO                           | GHAFH ARFA                                                          |
|----------------------------------------------------------------------------------------------------|------------------------------------|---------------------------------------------------------------------|
| PLEASE PRINT LEGIBLY Patient's Name:                                                                       | FOR LAB BARCODE                    | ACCESSION NUMBER                                                    |
| Dele al Sirth / / Gox IIN IIP<br>Dele al Sirth / / Box<br>Date of Biopsy: / /<br>Dozor:<br>Dozor Objeka To | Address:                           | Province:<br>above siddress?<br>t.M.S.A. Hospilar in the past?<br>7 |
| HISTORY AND GLINICAL DIAGNOSIS:                                                                            | SPECIMEN LIST:<br>1<br>2<br>3<br>4 |                                                                     |
| DOC                                                                                                    | TOR'S SIGNATURE                    |                                                                     |

- 7. Resizing the image
  - The size of the image at this time is still very big
  - I usually reduce the width of the image to 1500 pixels. When this images is loaded into the browser as a part of the e-form, this get scaled down by half to 750 pixels. Assuming that you're printing on a 8.5in by 11in US letter size paper, and that you have approximately 0.5in border on either side, you'll have 1500 pixels to print to a width of 7.5 inches, or about 200pixels per inch. This should be enough for a sharp printout.
  - If the form is in landscape orientation, I resize the width to 2000 pixels. Similarly, this get scaled down to 1000 pixels on the e-form. Printing 2000 pixels over 10 inches (0.5in border), also gives 200 pixels per inch.
  - Go to Image -> Scale Image

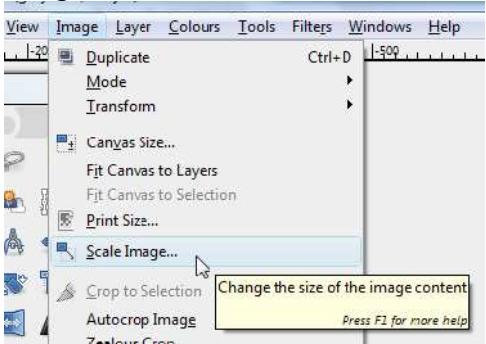

 Change the width to 1500 pixels, then click on the "link symbol" on the right or inside the Height input box to update the height size. Change the X resolution and Y resolution to 200 pixels/in. You can leave the interpolation at "Cubic". Click on "Scale" to apply the changes.

| Image Size     |                         |   |
|----------------|-------------------------|---|
| Width:         | 1500                    |   |
| Height:        | 1909 📮 🐂 pixels 💌       |   |
|                | 1500 × 1909 pixels      |   |
| X resolution:  | 200.000                 |   |
| Y resolution:  | 200.000 📮 🖞 pixels/in 💌 |   |
| Quality        | ₽<br>                   |   |
| Interpolation: | Cubic                   | - |

8. Reducing the number of colours

- currently the image is in Grayscale mode, we can reduce the number of colours to reduce the file size.

- one way of achieving this is by changing the colour mode to indexed mode.
- Got to Image -> Mode -> Indexed

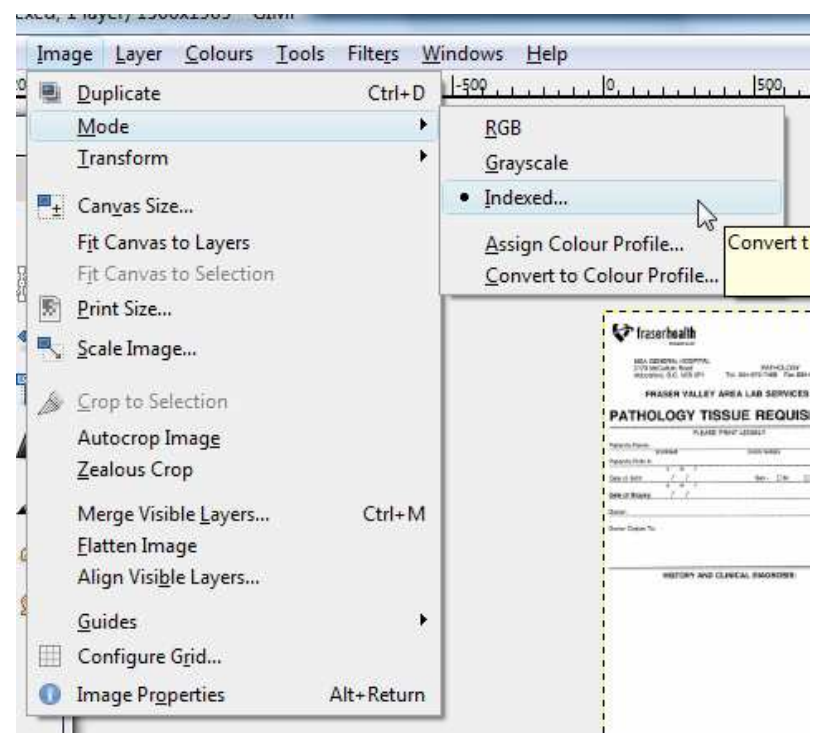

- in the conversion dialog box, select web-optimized palatte, remove unused colours from colourmap, then click Convert.

|      | Convert Image to Indexed Colours                 |   |
|------|--------------------------------------------------|---|
| Colo | urmap                                            |   |
| O    | Generate optimum palette                         |   |
|      | Maximum number of colours: 128 $\frac{ k }{ k }$ |   |
| 0    | Use web-optimized palette                        |   |
| 0    | Use black and white (1-bit) palette              |   |
| 0    | Use custom palette                               |   |
|      | Web                                              |   |
| V    | Remove unused colours from colourmap             |   |
| Dith | ering                                            |   |
| Co   | lour <u>d</u> ithering: None                     | • |
| 17   | Enable dithering of <u>t</u> ransparency         |   |
| -    | Help Convert Cancel                              | _ |

- 9. Saving the image
  - Go to File -> Save as

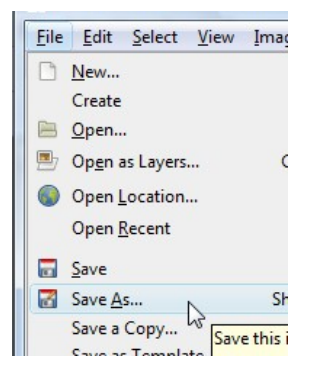

 Type in a name for the image, select the destination folder. Click on the "+" sign beside the "Select File Type"

| Name: pathology.png                    |    |          |
|----------------------------------------|----|----------|
| Save in <u>f</u> older: 🛅 Desktop      |    | •        |
|                                        |    |          |
| 🗆 Select File <u>T</u> ype (PNG image) |    |          |
| File Type                              |    | Extens * |
| MNG animation                          |    | mng      |
| PBM image                              |    | pbm      |
| PGM image                              |    | pgm      |
| Photoshop image                        |    | psd 🗏    |
| PNG image                              | N  | png      |
| PNM image                              | 63 | pnm      |
| PostScrint document                    |    | nc 🔻     |
| <                                      |    | *        |

- For the file type, you can use jpeg, gif, or png files. I usually use png files.
- In the png saving dialog, leaving the interlacing off may make the image sharper.
- You can experiment with the compression level, the higher the number, the smaller the file size. 9 works for most cases.

| Save as PNG                             | X              |
|-----------------------------------------|----------------|
| Interlacing (Adam7)                     |                |
| Save <u>background</u> colour           |                |
| 🔲 Save gamma                            |                |
| Save layer offset                       |                |
| V Save resolution                       |                |
| Save creation <u>t</u> ime              |                |
| Save comme <u>n</u> t                   |                |
| V Save colour values from transparent p | oixels         |
| Compression level:                      | 9              |
| Load Defaults Save Defaults             |                |
| Help Save                               | <u>C</u> ancel |

- Click Save, and you're done!

Prepared by Shelter Lee, Nov 19, 2009.